## PRE-INSCRIPCIÓN: a partir del 15/11/23 hasta el 15/12/23.

## INSCRIPCIÓN DEFINITIVA: del 16/12/23 al 22/02/24

## PROCEDIMIENTO:

\*

Ingresar a la página del Gobierno de Córdoba: <u>https://www.cba.gov.ar/gestion-estudiantes</u>

| CBA Hacemos                                                                                                | ROVINCIA INSTITUCIONAL CIUDADANO GOBIERNO                                                                              | NOTICIAS ¿Qué estás buscando? Q | ο (                           |
|----------------------------------------------------------------------------------------------------|----------------------------------------------------------------------------------------------------|---------------------------------|-------------------------------|
|                                                                                                    | Gestión<br>Estudiantes<br>Ministerio de Educación                                                                      |                                 |                               |
| ← VOLVER A DOCENTES                                                                                        |                                                                                                    |                                 |                               |
| Gestión Estudiantes es un sister<br>que abarca a los niveles Inicial,<br>Establecimientos educativos de la | ma web de gestión administrativa y académica<br>Primario, Secundario y Superior, de todos los<br>Provincia de Córdoba. | Sistema Gestión Estudiantes     |                               |
| Fundamentalmente busca brindar                                                                             | r información sobre la población estudiantil de la                                                                     | Ingresar                        |                               |
| Establecimiento.                                                                                           | el educativo, zona geografica, ciclo Lectivo y                                                                         | GE                              |                               |
| También, permite conocer el histo                                                                          | prial académico de cada estudiante: el inicio y fin                                                                    | Prematricula - Nivel Superior   |                               |
| seguimiento académico por Cic                                                                              | lo Lectivo. Además, permite identificar si una                                                                         | Ingresar                        | 0                             |
| Allí seleccionar la pestaña "I                                                                             | PREMATRÍCULA – NIVEL S                                                                                                 | SUPERIOR".                      |                               |
|                                                                                                    |                                                                                                    |                                 | Prematrícula - Nivel Superior |
|                                                                                                    |                                                                                                    |                                 | Ingresar                      |

Se abrirá la página de Gestión Estudiantes. Deberás seleccionar "PRE MATRICULACIÓN".

|                   | MINISTERIO EDUCACIÓN                                         |  |
|-------------------|--------------------------------------------------------------|--|
|                   | CORDOBA                                                      |  |
|                   | Gestión Estudiantes                                          |  |
|                   | ≡ MENU                                                       |  |
|                   | Consulta de Carreras e Institutos de nivel superior          |  |
|                   | BUSCAR INFORMACION DE CARRERAS E INSTITUTOS Y PREMATRICULAR: |  |
|                   | Buscar Carreras                                              |  |
|                   | Buscar Institutos                                            |  |
|                   | A Pre Matriculación                                          |  |
|                   | INCRESAR A PRE MATRICULACION DE NIVEL SUPERIOR               |  |
| $\longrightarrow$ | Mis Pre-Matriculaciones                                      |  |
|                   |                                                              |  |

Se abrirá una pestaña con tus datos personales. Deberás seleccionar "NUEVA PREMATRICULACIÑON" (en azul)

| DATOS PERS                                              | ONALES |   |  |
|---------------------------------------------------------|--------|---|--|
| Apellido:<br>Nombre:<br>Nro Documento<br>Sexo: Femenino |        | * |  |
| Nro Documento<br>Sexo: Femenino                         |        |   |  |

Inmediatamente se te abrirá la página para comenzar la Pre Matriculación. Deberás seleccionar "BUSCAR POR INSTITUTO"

|               |                                                              | Gestión Estudiantes |
|---------------|--------------------------------------------------------------|---------------------|
|               |                                                              |                     |
|               | LINICIAR PRE MATRICULACIÓN PARA INSTITUTOS DE NIVEL SUPERIOR |                     |
|               | BUSCAR PRIMERO CARRERA:                                      |                     |
|               | Iniciar por Carrera                                          |                     |
|               | BUSCAR PRIMERO INSTITUTO                                     |                     |
| $\rightarrow$ | Iniciar por Instituto                                        |                     |
|               |                                                              |                     |

 En la próxima pestaña, en Código Instituto deberás colocar "EE0310347" y luego apretar la pestaña de "Buscar". Automáticamente te aparecerá nuestra escuela y "VER CARRERAS" EN AZUL.

| 🛉 PRE MATR                                                            | ICULACION - PASO 1: Buscar Instituto para ver las Carrer                                                                 | AS QUE DICTA                        |          |
|-----------------------------------------------------------------------|----------------------------------------------------------------------------------------------------|-------------------------------------|----------|
| Código Instituto:<br>Nombre Instituto:                                | EE0310347<br>Ej: GABRIELA MISTRAL                                                                                        |                                     |          |
| Q Buscar<br>- LISTADO DE INS                                          | titutos - Resultados de búsqueda                                                                                         |                                     |          |
| Q Buscar<br>- LISTADO DE INS<br>Mostrar 10 × 6                        | ritutos - Resultados de Búsqueda                                                                                         | Buscar:                             |          |
| Q Buscar<br>- LISTADO DE INS<br>Mostrar 10 V<br>Código                | ritutos - Resultados de Búsqueda<br>entradas<br>Nombre                                                                   | Buscar:<br>Domicilio                | Acciones |
| Q Buscar<br>- LISTADO DE INS<br>Mostrar 10 v o<br>Código<br>EE0310347 | ITITUTOS - RESULTADOS DE BÚSQUEDA<br>Intradas<br>Nombre<br>ESCUELA SUPERIOR DE BELLAS ARTES DR. RAUL GUILLERMO VILLAFAÑE | Buscar:<br>Domicilio<br>@ Domicilio | Acciones |

 Al hacer clic allí, te aparecerán las dos carreras que se dictan en nuestra Escuela. Deberás seleccionar en la que deseas pre matricularte.

|                                                                                                    |                                                                                           |                                                                                                    | Gest                                                 | ión Estudiante                                                 |
|----------------------------------------------------------------------------------------------------|-------------------------------------------------------------------------------------------|----------------------------------------------------------------------------------------------------|------------------------------------------------------|----------------------------------------------------------------|
| MENU                                                                                                    |                                                                                           |                                                                                                    |                                                      |                                                                |
| PRE MATRICULACION - PA                                                                                                    | SO 1: Buscar                                                                              | R INSTITUTO PARA VER LAS CARRER                                                                                                    | AS QUE DICTA                                         |                                                                |
| Buscar otro Instituto                                                                                                    |                                                                                           |                                                                                                    |                                                      |                                                                |
|                                                                                                    | ECCIONADO                                                                                 |                                                                                                    |                                                      |                                                                |
| DAIOS DEL INSTITUTO SEL                                                                                                    |                                                                                           |                                                                                                    |                                                      |                                                                |
|                                                                                                    |                                                                                           |                                                                                                    |                                                      |                                                                |
| Código Escuela: EE0310347<br>Nombre Escuela: ESCUELA SUPERIOR DE BEI                                                                                                    | LLAS ARTES DR. RAU                                                                        | L GUILLERMO VILLAFAÑE                                                                                                    |                                                      |                                                                |
| Código Escuela: EE0310347<br>Nombre Escuela: ESCUELA SUPERIOR DE BEJ<br>Domicilio: DE LA UNIVERSIDAD 159 CENTRO                                                                                                    | LLAS ARTES DR. RAU<br>) - SAN FRANCISCO, S.                                               | L GUILLERMO VILLAFAÑE<br>AN JUSTO, CORDOBA                                                                                                    |                                                      |                                                                |
| Código Escuela: EE0310347<br>Nombre Escuela: ESCUELA SUPERIOR DE BEI<br>Domicilio: DE LA UNIVERSIDAD 159 CENTRO                                                                                                    | LLAS ARTES DR. RAU<br>- SAN FRANCISCO, S                                                  | L GUILLERMO VILLAFAÑE<br>AN JUSTO, CORDOBA                                                                                                    |                                                      |                                                                |
| Código Escuela: EE0310347<br>Nombre Escuela: ESCUELA SUPERIOR DE BEI<br>Domicilio: DE LA UNIVERSIDAD 159 CENTRO<br>ARRERAS DEL INSTITUTO SELECCIONA<br>Afostrar 10 v entradas                                                                                 | LLAS ARTES DR. RAU<br>SAN FRANCISCO, S.<br>ADO                                            | L CUILLERMO VILLAFAÑE<br>AN JUSTO, CORDOBA                                                                                                    | Buscar                                               | a ()                                                           |
| Código Escuela: EE0310347<br>Nombre Escuela: ESCUELA SUPERIOR DE BEI<br>Domicilio: DE LA UNIVERSIDAD 159 CENTRO<br>ARRERAS DEL INSTITUTO SELECCIONA<br>Adostrar 10 v entradas                                                                                 | LLAS ARTES DR. RAU<br>- SAN FRANCISCO, S.<br>ADO<br>Código Plan                           | L GUILLERMO VILLAFAÑE<br>AN JUSTO, CORDOBA                                                                                                    | Buscar<br>Estado Coborte                             | n Acciones                                                     |
| Código Escuela: EE0310347<br>Nombre Escuela: ESCUELA SUPERIOR DE BEI<br>Domicilio: DE LA UNIVERSIDAD 159 CENTRO<br>ARRERAS DEL INSTITUTO SELECCIONA<br>Alostrar 10 v entradas<br>Kombre carrera<br>PROFESORADO DE ARTES VISUALES                              | LLAS ARTES DR. RAU<br>- SAN FRANCISCO, S.<br>ADO<br>Código Plan<br>687197757              | L GUILLERMO VILLAFAÑE<br>AN JUSTO, CORDOBA<br>Nombre Plan<br>PROFESORADO DE ARTES VISUALES (134/14)                                                          | Buscar<br>Estado Cohorte<br>© HABILITADA             | Acciones                                                       |
| Código Escuela: EE0310347<br>Nombre Escuela: ESCUELA SUPERIOR DE BEI<br>Domicilio: DE LA UNIVERSIDAD 169 CENTRO<br>ARRERAS DEL INSTITUTO SELECCIONA<br>Afostrar 10 v entradas<br>Tombre carrera<br>RROFESORADO DE ARTES VISUALES<br>IS. EN DISEÑO DE ESPACIOS | LLAS ARTES DR. RAU<br>- SAN FRANCISCO, S.<br>ADO<br>Código Plan<br>687197757<br>687199483 | L CUILLERMO VILLAFAÑE<br>AN JUSTO, CORDOBA<br>Nombre Plan<br>PROFESORADO DE ARTES VISUALES (134/14)<br>TECNICATURA SUPERIOR EN DISEÑO DE<br>ESPACIOS 1501/17 | Buscar<br>Estado Cohorte<br>HABILITADA<br>HABILITADA | Acciones<br>Acciones<br>Pre Matriculación<br>Pre Matriculación |

Se abrirá una última pestaña donde aparecen todos tus datos. Deberás corroborar que estén todos bien.
 Por último, cliquea donde dice "PRE MATRICULAR ESTUDIANTE"

| A MATRICULAR                                                                                                    | ESTUDIANT             | E–PASO I                                                                                                    | II: CARGAR/A            | CTUALIZAR D              | ATOS                                                                                                    |
|----------------------------------------------------------------------------------------------------|-----------------------|----------------------------------------------------------------------------------------------------|-------------------------|--------------------------|----------------------------------------------------------------------------------------------------|
| Carrera: PROFES                                                                                                    | ORADO DE AF           | RTES VISUA                                                                                                    | LES                     |                          |                                                                                                    |
| Instituto: ESCUEL                                                                                                    | A SUPERIOR            | DE BELLAS                                                                                                    | ARTES DR. RA            | UL GUILLERMO             | ) VILLAFAÑE                                                                                                    |
|                                                                                                    |                       |                                                                                                    |                         |                          | STATE OF LEASE A STATE I                                                                                                    |
|                                                                                                    | NTE                   |                                                                                                    |                         |                          |                                                                                                    |
| -DATOS DEL ESTODIA                                                                                                    | NIE                   |                                                                                                    |                         |                          |                                                                                                    |
| A INFORMACION I                                                                                                    | MPORTANTE             | ifica an al aistann                                                                                             | a rarristan unlor da Da | claración Iurada. Dos ta | a) motivin, la solicitamos tanga a bian realizar esta carga con la re                                                                     |
| los cuidados pertinentes                                                                                                    | a fin de evitar error | res que perjudique                                                                                              | en posteriormente la c  | orrecta visualización d  | a motivo, le solicitamos tenga a oler realizar esta carga con la re<br>le datos personales en el sistema. Por favor revise la información |
| de guardar. Muchas grac                                                                                                    | ias.                  |                                                                                                    |                         |                          |                                                                                                    |
|                                                                                                    |                       |                                                                                                    |                         |                          |                                                                                                    |
| & Datos personales                                                                                                    | # Domicilio           | & Contacto                                                                                                    | ∿Nivel Medio            | CNivel Superior          | 📞 Situación Laboral                                                                                                    |
| · · · · · ·                                                                                                    |                       |                                                                                                    |                         |                          |                                                                                                    |
|                                                                                                    |                       |                                                                                                    |                         |                          | Los datos marcados con asterisco (*) son o                                                                                                |
| <ul> <li>Tipo documer</li> </ul>                                                                                                    | ito: Documei          | nto Nacional                                                                                                    | de Identidad            | ~                        |                                                                                                    |
| * Númer                                                                                                    |                       |                                                                                                    |                         |                          |                                                                                                    |
| * Sexo:                                                                                                    |                       |                                                                                                    |                         |                          |                                                                                                    |
| Nombres:                                                                                                    |                       |                                                                                                    |                         |                          |                                                                                                    |
| · CITI ·                                                                                                    |                       | <u></u>                                                                                                    |                         |                          |                                                                                                    |
| * Fecha nacimi                                                                                                    | ento:                 |                                                                                                    |                         |                          |                                                                                                    |
| · Estado civil:                                                                                                    |                       |                                                                                                    | ~                       |                          |                                                                                                    |
| · Pais emisor d                                                                                                    | ocumento:             |                                                                                                    | 2011                    |                          | ~                                                                                                    |
| · Pais naciona                                                                                                    |                       |                                                                                                    |                         |                          | ~                                                                                                    |
| · País origen:                                                                                                    |                       | 8-28 Pr 16-2                                                                                                    |                         |                          | ~                                                                                                    |
| and the second second se | imiento:              |                                                                                                    |                         |                          |                                                                                                    |
| <ul> <li>Provincia nac</li> </ul>                                                                                                    | icial nacir           | -                                                                                                    |                         | ~                        |                                                                                                    |
| <ul> <li>Provincia nac</li> <li>Depto, provir</li> </ul>                                                                                                    |                       | 1 to a second second second second second second second second second second second second second second second | (and the de             |                          |                                                                                                    |
| <ul> <li>Provincia nac</li> <li>Depto. provir</li> <li>Localidad nac</li> </ul>                                                                                                    | imiento:              |                                                                                                    |                         |                          |                                                                                                    |
| <ul> <li>Provincia nac</li> <li>Depto. provir</li> <li>Localidad nac</li> <li>Siguiente</li> </ul>                                                                                                    | imiento:              |                                                                                                    |                         |                          |                                                                                                    |

Por último, te aparecerá una leyenda confirmando la pre matriculación

|                                                                                                    | Gestion Estudiantes                                                                                                    |
|----------------------------------------------------------------------------------------------------|----------------------------------------------------------------------------------------------------|
| ≡ menu                                                                                                    |                                                                                                    |
| ATRICULAR ESTUDIANTE – PASO III:                                                                                                    | Operación exitosa 🗙                                                                                                    |
| Carrera: PROFESORADO DE ARTES VISUALI<br>Instituto: ESCUELA SUPERIOR DE BELLAS A                                                                                                    | La prematriculación se realizó correctamente.<br>Recuerde que deberá comunicarse con el Instituto<br>para que éste le informe fecha y documentación que<br>deberá presentar para completar la matriculación.                                                |
| -DATOS DEL ESTUDIANTE                                                                                                    |                                                                                                    |
| ▲ INFORMACION IMPORTANTE<br>Los datos personales que ud. ingresa o modifica en el sistema re<br>los cuidados pertinentes a fin de evitar errores que perjudiquen p<br>de guardar. Muchas gracias. | visten valor de Declaración Jurada. Por tal motivo, le solicitamos tenga a bien realizar esta carga con la responsabilidad y<br>posteriormente la correcta visualización de datos personales en el sistema. Por favor revise la información ingresada antes |

- El sistema te mostrará tu pre-matriculación con las opciones de pre matricularte en otra carrera/instituto y de imprimir la constancia de la pre matrícula actual.
- No olvides: DEBERÁS IMPRIMIR UNA CONSTANCIA Y LLEVARLA A LA ESCUELA.

| Nueva Pre Matriculacion       | Editar Datos Del Estudiante                                   |                     |            |          |
|-------------------------------|---------------------------------------------------------------|---------------------|------------|----------|
| LISTADO DE MIS PRE-MATRICULAS |                                                               |                     |            |          |
| Carrera                       | Instituto                                                     | Estado              | Fecha      | Acciones |
| PROFESORADO DE ARTES VISUALES | ESCUELA SUPERIOR DE BELLAS ARTES DR. F<br>GUILLERMO VILLAFAÑE | RAUL PRE-PROVISORIA | 23/11/2022 | ⊖ ×      |
|                               |                                                               | Primero             |            |          |
|                               |                                                               |                     |            |          |
|                               |                                                               |                     |            |          |
|                               |                                                               |                     |            |          |

Si no puedes pre matricularte, comunícate con la Escuela, estamos para ayudarte!!

Equipo administrativo ESBA